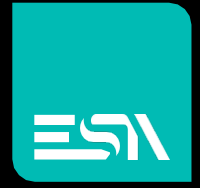

### KREO HMI TUTORIAL Time based trend

## Tutorial dedicated to the Time based Trend programming

Connect Ideas. Shape solutions.

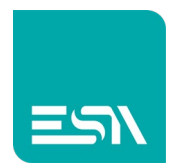

## Introduction

Timed Trends (t) are graphs representing the tag values time based. The memory buffer is programmed in the same way of datalogs. We can, indeed, say that it is exactly the same for both.

The sampling of these values can be based on time, command, events,... and at RUNTIME this buffer will be populated with the sampled values of the tags. The difference between DATALOG and TREND (t) is therefore in the graphical representation of these values: tabular the first, graphic the second.

# How to do:

 We create the memory buffer of the samples for the TREND (t) made of 3 tags DL1, DL2, DL3.

| kH          | File Edit Action Tools Help |      |   |              |                             |                  |   |        |  |                      |  |       |                 |
|-------------|-----------------------------|------|---|--------------|-----------------------------|------------------|---|--------|--|----------------------|--|-------|-----------------|
| B           |                             | Ŷ    | ł | $\downarrow$ | ſ                           | Ċ                |   |        |  |                      |  |       |                 |
| TESTMANUALE |                             |      |   |              | List data logs × DataLog1 + |                  |   |        |  |                      |  |       |                 |
|             |                             |      |   |              | -                           |                  |   |        |  |                      |  |       |                 |
| EW          | EW107BA6SP 🗸 🗸              |      |   |              |                             | + <del>+</del> × |   |        |  |                      |  |       |                 |
| o           | Configura                   | tion |   |              |                             |                  |   |        |  |                      |  |       |                 |
|             |                             |      |   |              | _                           |                  | γ | Name γ |  | Description $\gamma$ |  | Tag γ | Header $\gamma$ |
|             | Pages                       |      |   | (8)          |                             | 1                |   | DL1    |  |                      |  | DL1   | DL1             |
|             | Popups                      |      |   | (1)          |                             | 2                | ø | DL2    |  |                      |  | DL2   | DL2             |
| Ľ₽          | Sequen                      | ces  |   | (1)          |                             | 3                | ø | DL3    |  |                      |  | DL3   | DL3             |
| T           | Tags                        |      |   | (109)        |                             | 1                |   |        |  |                      |  |       |                 |
| A           | Alarms                      |      |   | (6)          |                             | 2                |   |        |  |                      |  |       |                 |
| 8           | Datalog                     | s    |   | (1)          |                             | 3                |   |        |  |                      |  |       |                 |
|             | Recipes                     | ;    |   | (0)          |                             | 4                |   |        |  |                      |  |       |                 |
| ~           |                             |      |   |              |                             | 5                |   |        |  |                      |  |       |                 |

- 2) Suppose you configure the following LOG buffer properties.
  - Sampling-tags in time ( 3 sec.)
  - Buffer-log memory size (sample no. =1000)
  - The complete log-buffer will be 3000sec. long (50min.)

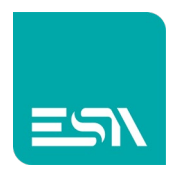

- BUFFER-WARNING threshold = 75%. A DATALOG event will be raised as soon as the threshold will be reached. Other events are configurable such as 100% full DATALOG.
- Log-file enabled. This allows you to keep the log-samples after the device reboot.
- Sampling enabled at start-up
- Possibility to stop the sampling temporarily by the user and then reactivate it, through tags, buttons, events,...
- Data export table-LOG enabled (CSV/XML file) for all tags and any read quality

Below is an example:

| Properties           | »                          |
|----------------------|----------------------------|
| Name                 | DataLog1                   |
| Description          |                            |
| Strobe Type          | OnTime ~                   |
| Strobe timer         | 000h 00m 03s 0d            |
| Size (Samples)       | 1000                       |
| Size (Time)          | 000h 50m 00s 0d            |
| Warning level (%)    | 75                         |
| Enable log file      |                            |
| Enable at startup    |                            |
| Can enabled/disabled |                            |
| Export file format   | Date;Time;Value;Value;Valu |
| Print column width   | 10                         |

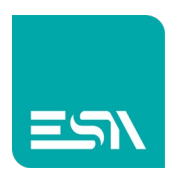

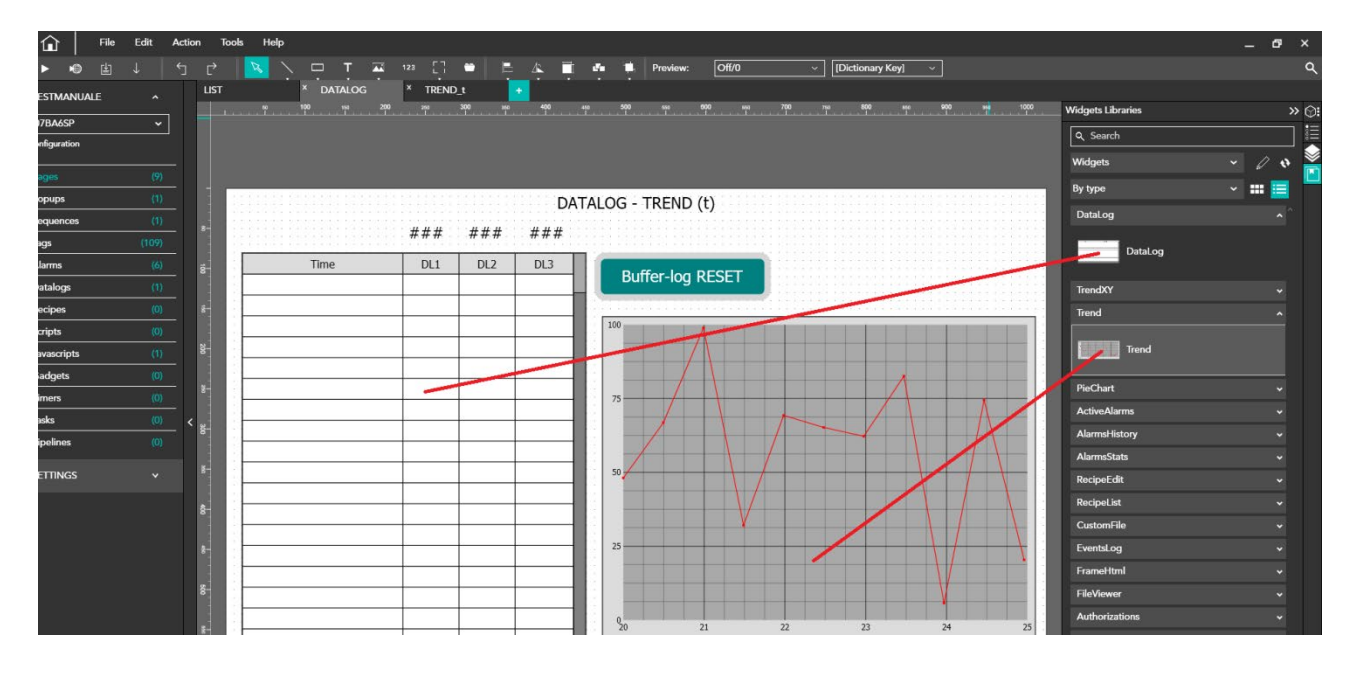

3) You now can drag & drop the TREND (time based) widget to the page.

The PENS graphics property is defined as below:

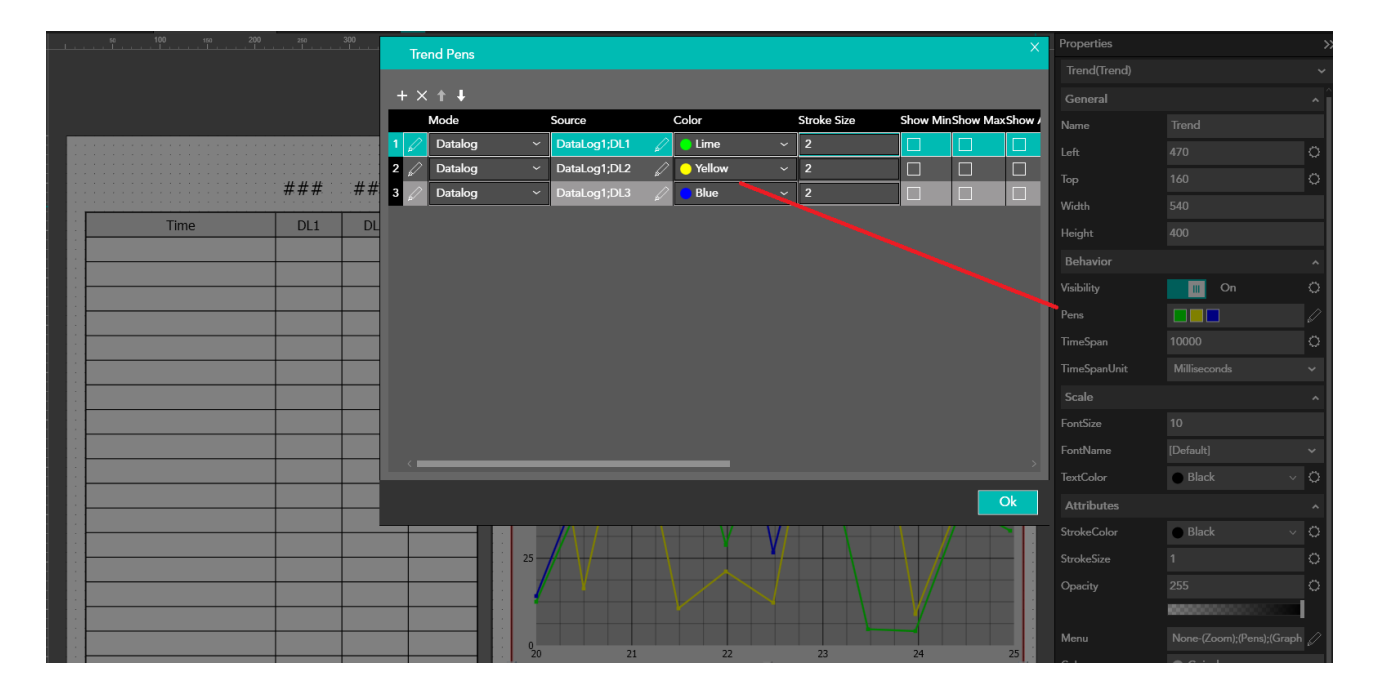

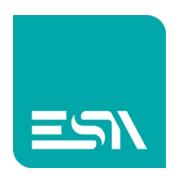

|                                                                                                    | <b>Н</b> МІ    | × +                  |       |     |     | 0                                            | - 0 × |
|----------------------------------------------------------------------------------------------------|----------------|----------------------|-------|-----|-----|----------------------------------------------|-------|
|                                                                                                    | нмі            | naster/master_w.html |       |     |     |                                              | 🖈 😩 E |
|                                                                                                    | localnoscaulau |                      |       |     | DA  | ATALOG - TREND (t)                           |       |
| $\begin{array}{c c c c c c c c c c c c c c c c c c c $                                                                                                    |                |                      | 22    | 24  | 45  |                                              |       |
| TimeADL1DL2DL315:12:4045233415:12:4645563415:12:4945563415:12:5545566715:12:5545566715:12:5878566715:13:0178896715:13:0178899815:13:1078899815:13:1623899815:13:2523344515:13:2623344515:13:2723344515:13:2823344515:13:2823344515:13:2823344515:13:3123344515:13:3123344515:13:3123344515:13:3123344515:13:3123344515:13:3123344515:13:3123344515:13:3123344515:13:3223344515:13:3123344515:13:3123344515:13:3123344515:13:3123344515:13:3223344515:13:3123344515:13:3123344515:13:3123344515:13:32<                                                                                                    |                |                      | 23    | 34  | 45  |                                              |       |
| $ \begin{array}{ c c c c c c c c c c c c c c c c c c c$                                                                                                    |                | Time                 | ∆ DL1 | DL2 | DL3 |                                              |       |
| $ \begin{array}{ c c c c c c c c c c c c c c c c c c c$                                                                                                    |                | 15:12:40             | 45    | 23  | 54  | Buffer-log RESET                             |       |
| $ \begin{array}{ c c c c c c c c c c c c c c c c c c c$                                                                                                    |                | 15:12:43             | 45    | 56  | 34  |                                              |       |
| 15:12:49       45       56       34         15:12:52       45       56       67         15:12:55       45       56       67         15:12:58       78       56       67         15:13:01       78       89       67         15:13:04       78       89       67         15:13:07       78       89       98         15:13:10       78       89       98         15:13:10       78       89       98         15:13:10       78       89       98         15:13:10       78       89       98         15:13:10       78       89       98         15:13:10       78       89       98         15:13:22       23       34       45         15:13:28       23       34       45         15:13:28       23       34       45         15:13:28       23       34       45         15:13:10       23       34       45         15:13:28       23       34       45         15:12:02       15:12:02       15:13:02       15:13:02         15:12:02       15:12:02       15:13:02<                                                                                                    |                | 15:12:46             | 45    | 56  | 34  | 100                                          | 1     |
| 15:12:52       45       56       67         15:12:55       45       56       67         15:12:58       78       56       67         15:13:01       78       89       67         15:13:04       78       89       67         15:13:07       78       89       98         15:13:10       78       89       98         15:13:13       78       89       98         15:13:16       23       89       98         15:13:22       23       34       45         15:13:25       23       34       45         15:13:28       23       34       45         15:13:1       23       34       45         15:13:10       78       9       15:12:02       15:12:42       15:13:40       15:13:22         15:13:28       23       34       45       15:13:20       15:13:20       15:13:20       15:13:20       15:13:20       15:13:20       15:13:20       15:13:20       15:13:20       15:13:20       15:13:20       15:13:20       15:13:20       15:13:20       15:13:20       15:13:20       15:13:20       15:13:20       15:13:20       15:13:20       15:13:20 <td< td=""><td></td><td>15:12:49</td><td>45</td><td>56</td><td>34</td><td></td><td></td></td<> |                | 15:12:49             | 45    | 56  | 34  |                                              |       |
| 15:12:55       45       56       67         15:12:58       78       56       67         15:13:01       78       89       67         15:13:04       78       89       67         15:13:07       78       89       98         15:13:10       78       89       98         15:13:13       78       89       98         15:13:16       23       89       98         15:13:22       23       34       45         15:13:25       23       34       45         15:13:28       23       34       45         15:13:1       23       34       45         15:13:10       78       9       15:12:02       15:12:42       15:13:04         15:13:28       23       34       45       15:12:22       15:12:42       15:13:02       15:13:22         15:13:10       23       34       45       15:13:28       15:13:26       15:13:26       15:13:26       15:13:26       15:13:26         15:15:10       23       34       45       15:13:28       15:13:26       15:13:28       15:13:26       15:13:26         15:15:10       23       34                                                                                                    |                | 15:12:52             | 45    | 56  | 67  |                                              |       |
| 15:12:58       78       56       67         15:13:01       78       89       67         15:13:04       78       89       67         15:13:07       78       89       98         15:13:10       78       89       98         15:13:10       78       89       98         15:13:16       23       89       98         15:13:22       23       34       45         15:13:28       23       34       45         15:13:11       23       34       45         15:13:12       23       34       45         15:13:28       23       34       45         15:13:10       23       34       45         15:13:10       23       34       45                                                                                                    |                | 15:12:55             | 45    | 56  | 67  | 83                                           |       |
| 15:13:01       78       89       67         15:13:04       78       89       67         15:13:07       78       89       98         15:13:10       78       89       98         15:13:13       78       89       98         15:13:16       23       89       98         15:13:19       23       34       45         15:13:28       23       34       45         15:13:13       23       34       45         15:13:10       78       89       98         15:13:10       78       89         15:13:28       23       34       45         15:13:10       23       34       45         15:13:10       23       34       45                                                                                                    |                | 15:12:58             | 78    | 56  | 67  |                                              |       |
| 15:13:04       78       89       67         15:13:07       78       89       98         15:13:10       78       89       98         15:13:13       78       89       98         15:13:16       23       89       98         15:13:22       23       34       45         15:13:28       23       34       45         15:13:13       23       34       45         15:13:20       23       34       45         15:13:21       23       34       45         15:13:24       23       34       45         15:13:24       23       34       45         15:13:24       23       34       45                                                                                                    |                | 15:13:01             | 78    | 89  | 67  | 67                                           |       |
| 15:13:07       78       89       98         15:13:10       78       89       98         15:13:13       78       89       98         15:13:16       23       89       98         15:13:19       23       34       45         15:13:28       23       34       45         15:13:13       23       34       45         15:13:10       23       34       45         15:13:28       23       34       45         15:13:10       23       34       45                                                                                                    |                | 15:13:04             | 78    | 89  | 67  |                                              |       |
| 15:13:10     78     89     98       15:13:13     78     89     98       15:13:16     23     89     98       15:13:19     23     34     98       15:13:25     23     34     45       15:13:28     23     34     45       15:13:13     23     34     45       15:13:28     23     34     45       15:13:21     23     34     45                                                                                                    |                | 15:13:07             | 78    | 89  | 98  | 50                                           |       |
| 15:13:13     78     89     98       15:13:16     23     89     98       15:13:19     23     34     98       15:13:22     23     34     45       15:13:25     23     34     45       15:13:21     23     34     45       15:13:21     23     34     45       15:13:24     23     34     45                                                                                                    |                | 15:13:10             | 78    | 89  | 98  |                                              |       |
| 15:13:16     23     89     98       15:13:19     23     34     98       15:13:22     23     34     45       15:13:25     23     34     45       15:13:21     23     34     45       15:13:31     23     34     45                                                                                                    |                | 15:13:13             | 78    | 89  | 98  | 33                                           |       |
| 15:13:19     23     34     98       15:13:22     23     34     45       15:13:25     23     34     45       15:13:31     23     34     45       15:13:31     23     34     45                                                                                                    |                | 15:13:16             | 23    | 89  | 98  |                                              |       |
| 15:13:22     23     34     45       15:13:25     23     34     45       15:13:28     23     34     45       15:13:31     23     34     45                                                                                                    |                | 15:13:19             | 23    | 34  | 98  | 17                                           |       |
| 15:13:25     23     34     45       15:13:28     23     34     45       15:13:31     23     34     45                                                                                                    |                | 15:13:22             | 23    | 34  | 45  | r f-4                                        |       |
| 15:13:28     23     34     45       15:13:31     23     34     45       15:10:44     23     34     45                                                                                                    |                | 15:13:25             | 23    | 34  | 45  |                                              |       |
|                                                                                                    |                | 15:13:28             | 23    | 34  | 45  | 15:12:02 15:12:22 15:12:42 15:13:02 15:13:22 |       |
|                                                                                                    |                | 15:13:31             | 23    | 34  | 45  | 15:13:34:827 DL2 DL3 15:13:34:827 34 45      |       |
| 15.15.34 25 54 45                                                                                                    |                | 15:13:34             | 23    | 34  | 45  |                                              |       |

4) At RUNTIME you will see the graph draw the trend pens.

NOTE: Remember that the memory buffer always samples in FIFO mode

5) Some integrated commands are available at RUNTIME via the trend chart toolbar (t).

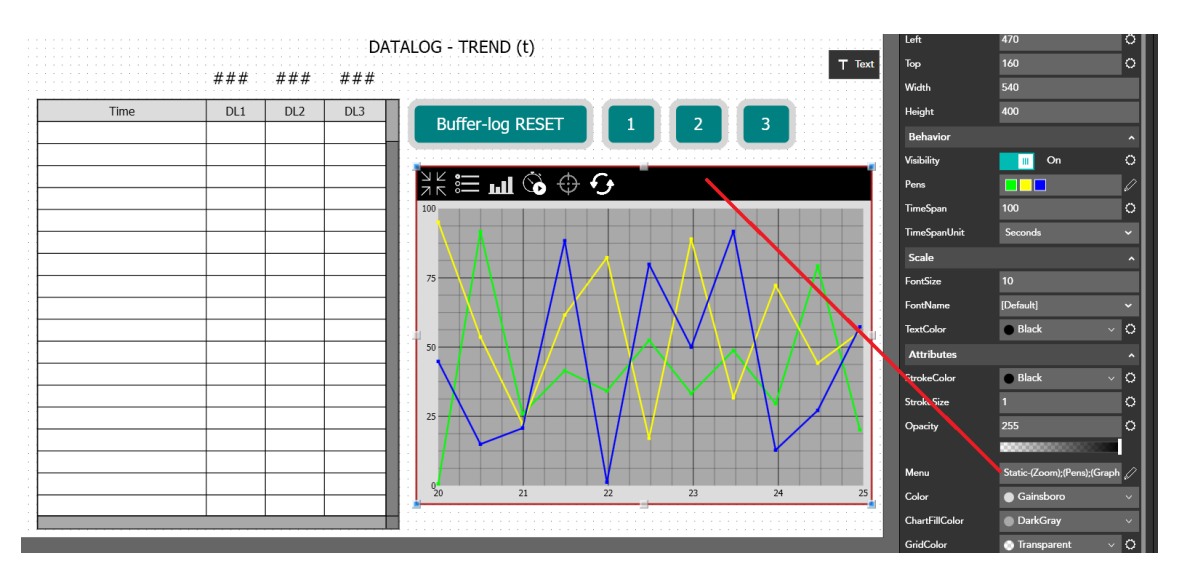

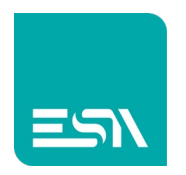

Some specific icons are available for the commands described below:

- ZOOM: ZOOMs the trend to full screen
- PENS: runtime handles tracks dynamically (ON/OFF, color, .....)
- GRAPH-MODE: track display in points, lines, areas, digital,...
- PAUSE: pauses the TREND and restarts it
- CROSSHAIR: highlights the tag values at a precise point in the basetimeframe
- RESET: Reset the TREND view to the default values (time base, scale).
- 6) Some predefined FUNCTIONS and EVENTS are available in order to manage the functionality:

| File Home Visualizza |               |            |     |                                                         | 📮                                                              |   |            |           |
|----------------------|---------------|------------|-----|---------------------------------------------------------|----------------------------------------------------------------|---|------------|-----------|
| ie                   | DL1           | DL2        | DL3 | Buff                                                    | er-log RESET                                                   |   |            |           |
|                      |               |            |     | On                                                      |                                                                |   |            |           |
|                      |               |            |     | + × 1<br>Functio                                        | n 🕂                                                            |   | Parameters |           |
|                      |               |            |     | 1 Sar                                                   | mplesReset<br>ge<br>veline                                     | ^ | Datalog    | DataLog1  |
|                      |               |            |     | <ul> <li>◇ Pro</li> <li>◇ Rec</li> <li>◇ San</li> </ul> | oject<br>cipes<br>mples                                        | 1 |            |           |
|                      |               |            |     | Sar<br>Sar<br>Sar                                       | mplesAcquire<br>mplesDisable<br>mplesEnable                    |   |            |           |
|                      |               |            |     | Sar<br>Sar<br>Sar                                       | mplesExport<br>mplesExportDatabase<br>mplesFlush<br>mplesPoset |   |            |           |
| 10                   | 1월 1920 × 108 | 10 pixel 🗟 |     | Jan Jan                                                 | npieskeset                                                     |   |            | 200 % 🕞 📃 |

#### Default FUNCTIONS Table

- 0 ×

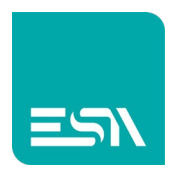

#### Log EVENTS table:

| Events                           |      |
|----------------------------------|------|
| OnSamplesFull                    | None |
| OnSamplesWarning                 | None |
| OnSamplesEnabled                 | None |
| OnSamplesDisabled                | None |
| OnSamplesReset                   | None |
| OnSamplesStart                   | None |
| OnSamplesComplete                | None |
| OnSamplesSuccess                 | None |
| OnSamplesError                   | None |
| OnSamplesExportStar <sup> </sup> | None |
| <b>OnSamplesExportCorr</b>       | None |
| OnSamplesPrintStart              | None |
| OnSamplesPrintComp               | None |

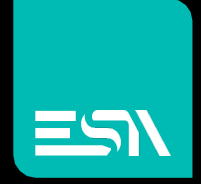

Connect ideas. shape solutions.

ESA S.p.A. | www.esa-automation.com |